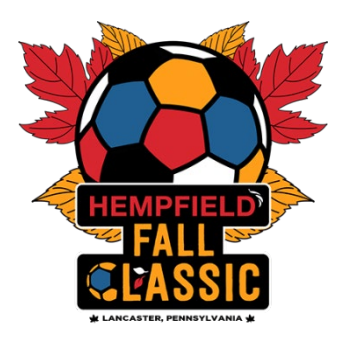

## How To Add Guest Players to A Roster

NOTE: \*\*Any player who is not a "primary" player of your official roster is considered a "guest player". That means that "club pass" players who are already within your club but primarily rostered to a different team are considered to be "guest players" for the event.

Guest Player <u>RULES</u> for the 2024 Hempfield Fall Classic

- Once you have built, or cloned, your roster for the event within your team GotSport account, you can then begin to add guest players (up to 5 for U9-U12 and up to 7 for U13-U19) to your roster.
- For a player to be added to your roster that guest player must first register with the Hempfield Fall Classic as an official guest player by using their personal GotSport player account. The player(s) can accomplish this by logging into their account, selecting the Hempfield Fall Classic (Girls or Boys Weekend), and then the "register as a guest player" tab. They may also directly jump to that portal by using the following links:
  - Girls Player Registration: <u>CLICK HERE</u>
  - Boys Player Registration: <u>CLICK HERE</u>
- When a player has confirmed with you that they have officially registered with the event as a guest player and that they are "In the Guest Player Pool" for the Hempfield Fall Classic you can add them to your roster by following the below instructions...

| ত্রGotSport                                                                                                    |                                                                                                    |                                                                                   |                             |                                                                |
|----------------------------------------------------------------------------------------------------|----------------------------------------------------------------------------------------------------|-----------------------------------------------------------------------------------|-----------------------------|----------------------------------------------------------------|
| & Dashboard 🕢 Account 🗎 Events 📑 Reporting                                                                                       |                                                                                                    | ng 🖪 Program Registrations                                                        | 🖬 Forms 🛗 Referee 🛛 📥 Fan   | ily                                                            |
| <ul> <li>● Account</li> <li>☞ Foles</li> <li>唑 Rosters</li> <li>&gt; Registration Histor</li> <li>&gt; Roster History</li> </ul> | Profile     Profile     Profile     Photo     Photo     Photo     Phene option A person of the photo will appear on years     profile with appear on years     profile     Photo Will appear on years     rester. | ial Media Links<br>Avatar<br>Browse<br>No file selected.<br>our<br>nd or official | No file se                  | ing<br>Connect with NCSA College<br>Recruiting!<br>Get Started |
| <ul> <li></li></ul>                                                                                                    | First Name                                                                                                    | Middle Na                                                                         | ime Last Name               | Suffix                                                         |
| Socuments                                                                                                    | Preferred First Name                                                                                                    | Email/UserID                                                                      | Contact                     | Email                                                          |
| 🚍 Billing                                                                                                    |                                                                                                    |                                                                                   |                             |                                                                |
| 🛤 Booking                                                                                                    | Gender                                                                                                    |                                                                                   | DOB                         |                                                                |
| Hecruiting Profile                                                                                                    |                                                                                                    | <i></i>                                                                           | ×                           | v                                                              |
|                                                                                                    | Preferred Date Format                                                                                                    | Preferred Time Format                                                             | Preferred Language          |                                                                |
|                                                                                                    | mm/dd/yyyy ~                                                                                                    | 01:00 pm 🗸 🗸                                                                      | English (US) (English (US)) | ÷                                                              |
|                                                                                                    | Graduation Year                                                                                                    |                                                                                   | GPA                         |                                                                |

1. Log into your GotSport Account at system.gotsport.com, and select Team Management

2. Select the team that you would like to add the guest player to.

| <b>Q</b> Got | Sport   |          |                                        |                                                                                                    |                                 |                   |                    |                                             |                                                  |
|--------------|---------|----------|----------------------------------------|----------------------------------------------------------------------------------------------------|---------------------------------|-------------------|--------------------|---------------------------------------------|--------------------------------------------------|
| Dashboard    | Account | 🛗 Events | Reporting                              | Team Management ≓ Team Sch                                                                                                    | eduling A Program Registrations | Forms 🛗 Referee   | 📥 Family           |                                             |                                                  |
| Dashboard    | Account | Events   | Registrations Autoches Submitted Forms | team Management     Teams     Teams     Displaying all 8 teams     Name     Original 8 teams     Original 8 teams     Original 8 | eduling                         | E Forms ☆ Referee | Level Recreational | Age<br>U11<br>U9<br>U9<br>U16<br>U13<br>U16 | Gender<br>Female<br>Male<br>Male<br>Male<br>Male |
|              |         |          |                                        | • •                                                                                                    |                                 |                   |                    | U12                                         | Mafe                                             |

## 3. Select Team Registrations

| eam test 2010                                                   |                                    |                       |         |
|-----------------------------------------------------------------|------------------------------------|-----------------------|---------|
| 🗑 Team 🕼 Team Members 💷 Rosters 🗂 Team Registration             | Messages                           |                       |         |
| tearn test 2010 U13 Male<br>Birthday Range: 01/01/10 - 12/31/10 |                                    |                       |         |
| Name                                                            | Short Name                         | GotSoccer Team ID     | Opta ID |
| team test 2010                                                  |                                    |                       |         |
| Competitive Level                                               | Gender                             | Age Group             |         |
|                                                                 | - Boys -                           | U13 (01/01/10)        |         |
|                                                                 |                                    | Switch to School Year |         |
| Sport                                                           | Country                            | Team Association      |         |
| Soccer                                                          | •                                  | Nevada                | ÷       |
| Postal Code                                                     | Logo                               |                       |         |
| 89102                                                           | Browse No file selected.           |                       |         |
| Uniform Colors Uniform Description                              | Away Uniform Colors Away Uniform D | escription            |         |
|                                                                 |                                    |                       |         |
|                                                                 |                                    |                       |         |
| ort                                                             |                                    |                       |         |

**4.** Select the Event. There may be a large number of events in your list, so you can search for the event you're looking for in the search bar. Be sure to carefully select the correct event.

| am test 2010                                                |            |        |                  |         |  |
|-------------------------------------------------------------|------------|--------|------------------|---------|--|
| 🗑 Team 📧 Team Members 🛛 🖾 Rosters 🖾 Team Registrations      | T Messages |        |                  |         |  |
| Event                                                       |            |        |                  |         |  |
| Search Event Name Sea                                       | rch        |        |                  |         |  |
|                                                             |            |        |                  |         |  |
| Team Registrations                                          |            |        |                  |         |  |
| Event                                                       | Age        | Gender | Event Start Date |         |  |
| City of Las Vegas Mayor's Cup International Tournament 2022 | U10        | Female | 2022-10-28       | Rosters |  |
|                                                             |            |        |                  |         |  |

5. Select Athlete Pool. This will bring up the list of guest players.

| m Registration - team te   | est 2010          |                                  |                           |                |                        |  |
|----------------------------|-------------------|----------------------------------|---------------------------|----------------|------------------------|--|
| Info Registration E        | Billing 💿 Ros     | iter In Scheduling Requests      | 🖾 Schedule 🛛 🗮 Team Histo | ory + Purchase | * Add Ons Athlete Pool |  |
|                            |                   |                                  |                           |                |                        |  |
| plication Information      |                   |                                  |                           |                |                        |  |
| Event                      | City of Las Vegas | Mayor's Cup International Tourna | ment 2022                 | /              |                        |  |
| Group                      |                   |                                  |                           |                |                        |  |
| Club Name                  |                   |                                  |                           |                |                        |  |
| Team Name                  | team test 2010    |                                  |                           | /              |                        |  |
| Team Association           | N/V               |                                  |                           |                |                        |  |
| ontact Information         |                   |                                  |                           |                |                        |  |
|                            |                   |                                  |                           |                |                        |  |
| Enroller<br>Enroller Email |                   |                                  |                           |                |                        |  |
| Enroller Phone             |                   |                                  |                           |                |                        |  |
| Enroller Mobile Phone      |                   |                                  |                           |                |                        |  |
| Coach                      |                   |                                  |                           |                |                        |  |
| Coach Email                |                   |                                  |                           |                |                        |  |
| Coach Phone                |                   |                                  |                           |                |                        |  |
| Coach Mobile Phone         |                   |                                  |                           |                |                        |  |
|                            |                   |                                  |                           |                |                        |  |
|                            |                   |                                  |                           |                |                        |  |

6. Carefully select the player you wish to add as a guest.

| m Registration - t   | eam test 2010        |                    |            |              |            |           |                |               |
|----------------------|----------------------|--------------------|------------|--------------|------------|-----------|----------------|---------------|
| Info 🛛 🖬 Registratio | n 🚍 Billing 🖾 Roster | Cheduling Requests | C Schedule | Team History | + Purchase | * Add Ons | 볼 Athlete Pool |               |
| User                 | Name Or Email        |                    | Proga      | n            |            |           |                |               |
|                      |                      |                    |            |              |            |           | ~              | Search        |
|                      |                      |                    |            |              |            |           |                |               |
| avare                |                      |                    |            |              |            | ~         | <b>\</b>       |               |
| ayera                |                      |                    |            |              |            |           | /              |               |
| First Name           | Last Name            | Team               |            | Jersey       | Gender     | D         | ов             |               |
| -                    | theiter              | Unassigned         |            |              | Malo       | 20        | 15-03-15       | Assign Player |
| Remm                 | Parentee             | Unassigned         |            |              | Female     | 20        | 07-01-09       | Assign Player |
| Roma                 | Parantite            | Unassigned         |            |              | Male       | 20        | 14-12-02       | Assign Player |
| loimm                | Renting:             | Unassigned         |            |              | Male       | 20        | 14-06-19       | Assign Player |
| Brissie              | Nerselle             | Unassigned         |            |              | Female     | 20        | 14-01-08       | Assign Player |
| Distantian           | Thursday             | Unassigned         |            |              | Male       | 20        | 13-09-02       | Assign Player |
|                      |                      |                    |            |              |            |           |                |               |

- At the conclusion of this selection process the players you have chosen will now be on your roster for the Hempfield Fall Classic but there are further steps.
- You will now need to go back to your initial application, the Guest Player Passes PDF section, and upload a picture ID for any player you have selected.
- When you have built your roster, added guest players, and uploaded the PDF documents into the application we will be able to verify the players and approve them. Once players are approved, they will show up in your official event roster. They will then be eligible to participate in the Hempfield Fall Classic. Any player that is not showing up on the official roster is not "checked-in" and is not eligible to participate.

For additional help with this process please contact Brittney Jakobson via email at <u>bjakobson@paclassics.org</u>